# hub

## **Collins - Free ebooks guide**

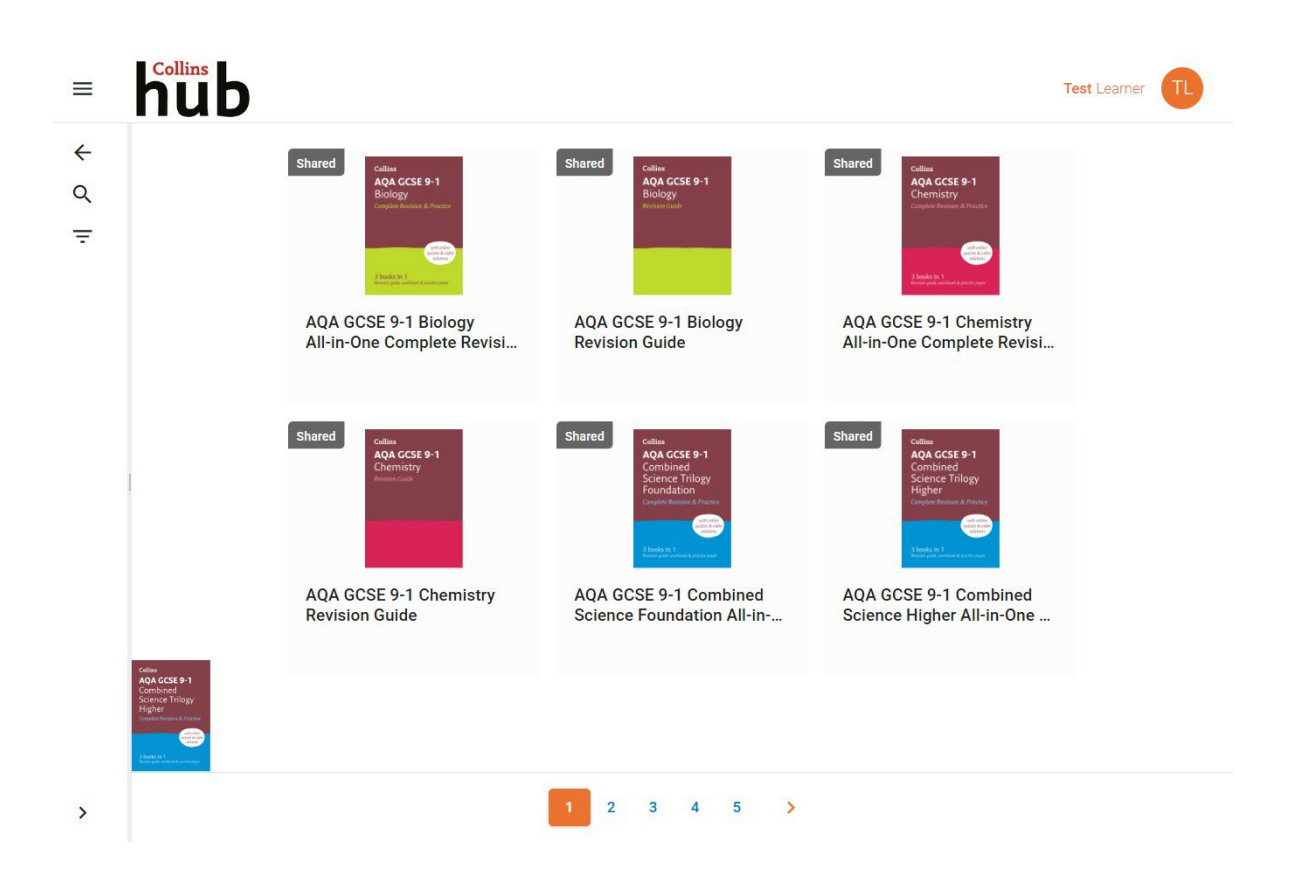

## Contents

| Signing up to the Collins Hub  |                                                      |   |  |
|--------------------------------|------------------------------------------------------|---|--|
| 1.                             | Go to collinshub.co.uk/ebooks                        | 3 |  |
| 2.                             | Select an image based on the book you have purchased | 3 |  |
| 3.                             | Register an account                                  | 3 |  |
| 4.                             | Activate your account                                | 4 |  |
| 5.                             | Sign into your account                               | 4 |  |
| Finding and accessing an ebook |                                                      |   |  |
| Suppo                          | Support                                              |   |  |

## Signing up to the Collins Hub

To access your free ebook/s, you will first need to register and log in to the Collins Hub.

#### 1. Go to collinshub.co.uk/ebooks

#### 2. Select an image based on the book you have purchased

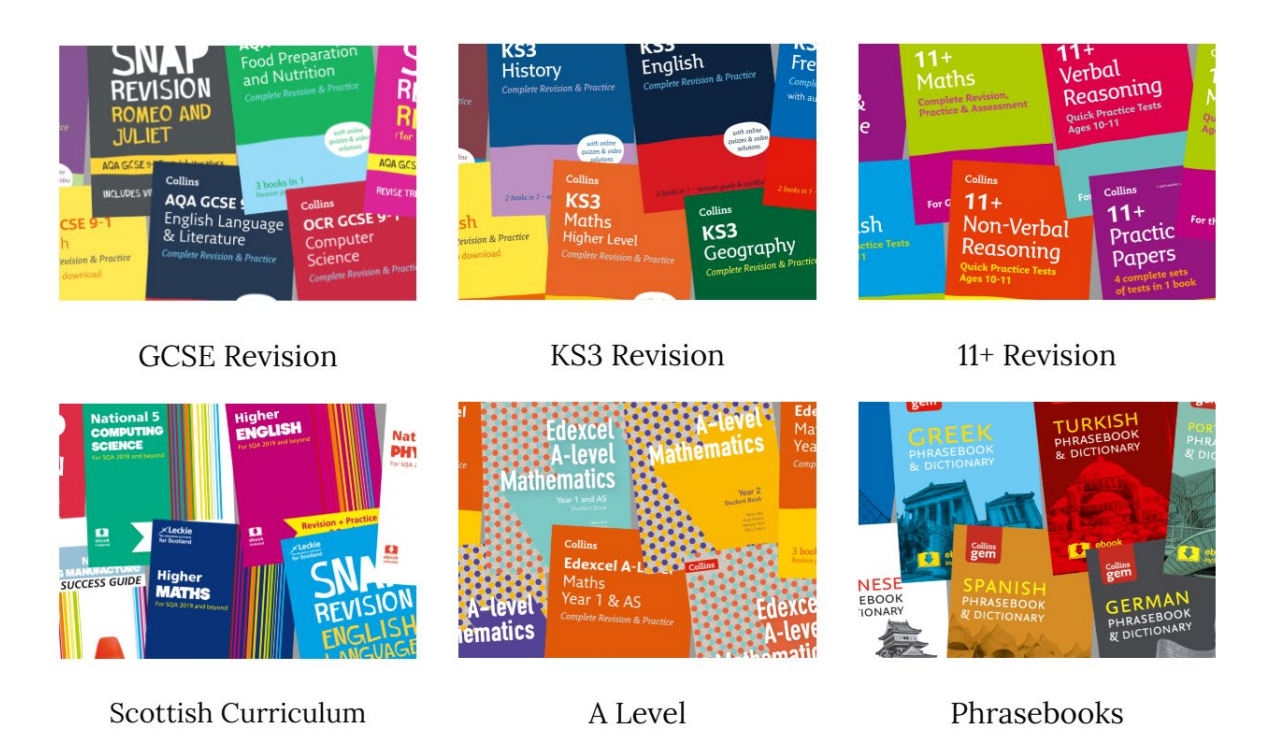

#### 3. Register an account

You will need to create an account to redeem your ebook. First (below, left), enter your email address and click continue. Then (below, right) enter your first and last name and click **Register**.

|                                     | <sub>Email</sub> *<br>revisionstudent@test.com                                   |
|-------------------------------------|----------------------------------------------------------------------------------|
| hub                                 | First Name                                                                       |
| Email *<br>revisionstudent@test.com | Last Name                                                                        |
|                                     | If you already have an account, click<br>CANCEL and login with your credentials. |
| CONTINUE                            | REGISTER                                                                         |
|                                     | CANCEL                                                                           |

#### 4. Activate your account

Having registered, you will receive an email from the Collins Hub. Click on the link included in the email to confirm your email address and set your password.

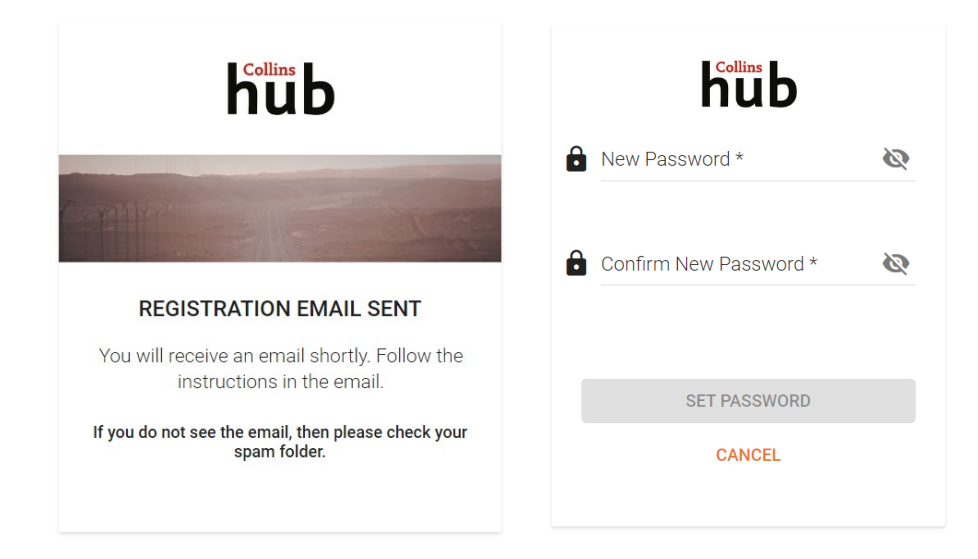

#### 5. Sign into your account

Once you set your password, you will be logged into the Collins Hub and will see the Library below.

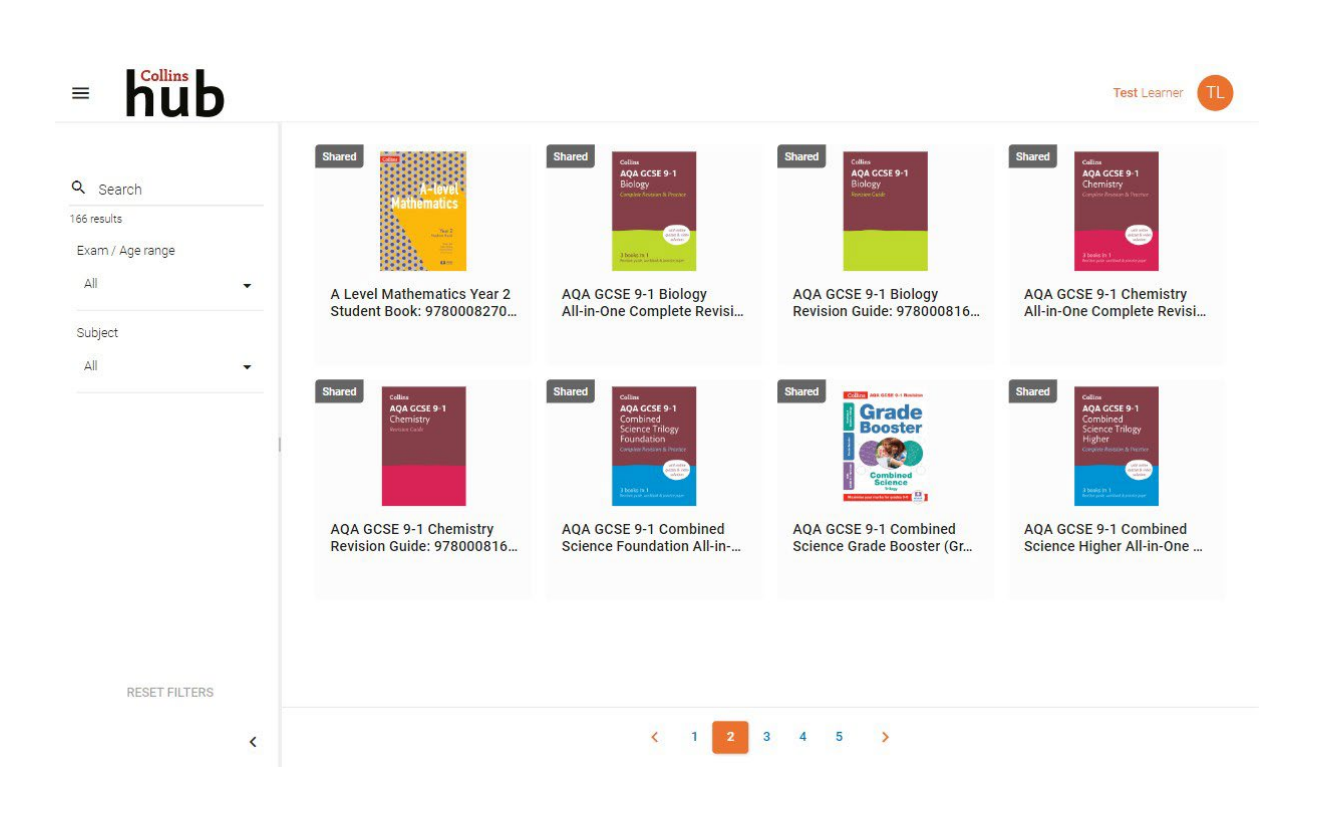

## Finding and accessing an ebook

1. Use the search and/or filters on the left-hand side of the Library to locate the book you have purchased. You can search by title or by ISBN. If searching by ISBN, please remove any hyphens between numbers. E.g. 9780008520328 rather than 978-0-00-852032-8.

| Q. Search        |  |
|------------------|--|
| 166 results      |  |
| Exam / Age range |  |
| All <b>*</b>     |  |
| Subject          |  |

- 2. Select the cover of the book you have purchased.
- 3. You will be asked a question about the contents of the book. Enter the answer and click 'OK'.

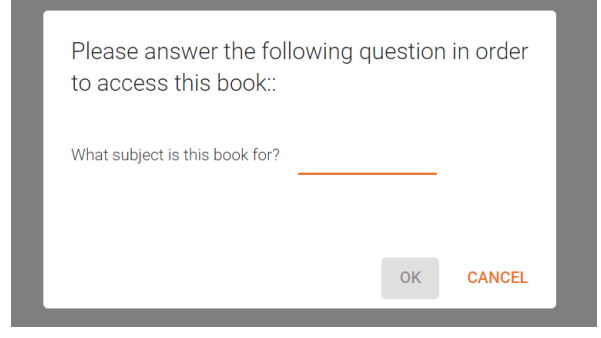

4. In order to be able to easily access your redeemed ebooks when returning to the Collins Hub in Future, click "Add to Dashboard".

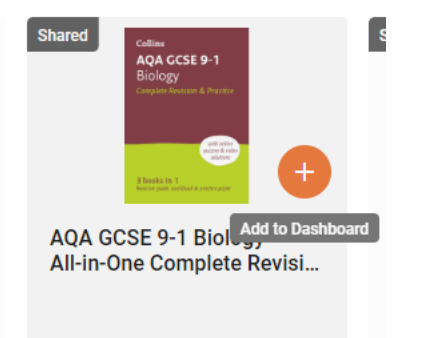

5. Having done so, you will then find the book on your Dashboard, which can be accessed via the navigation panel.

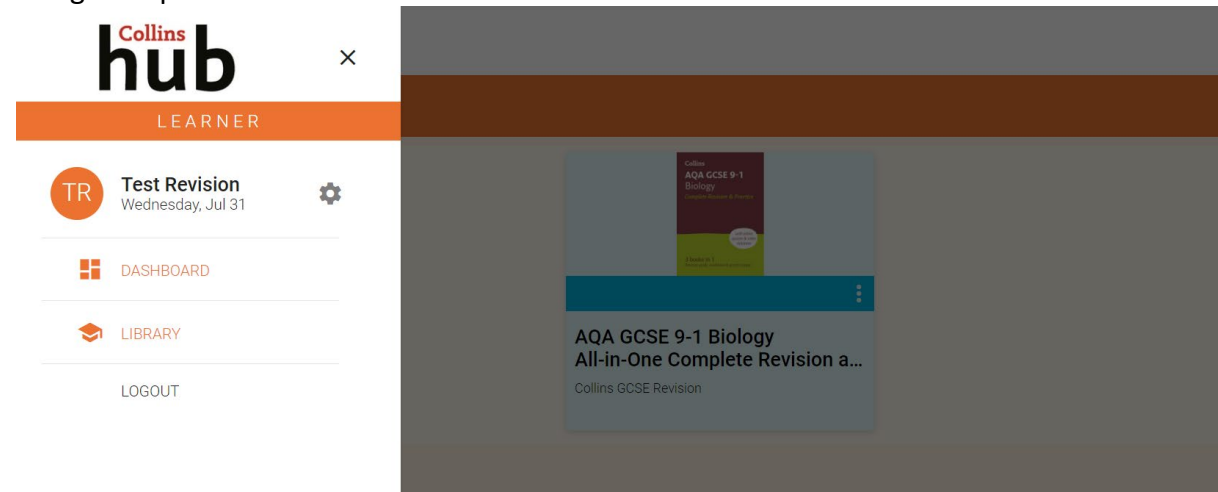

## **Support**

Should you require further support or assistance for any other issues, please email <u>education.support@harpercollins.co.uk</u>

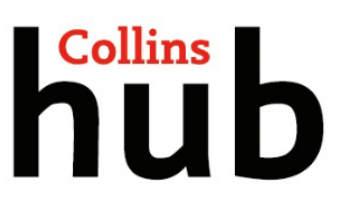